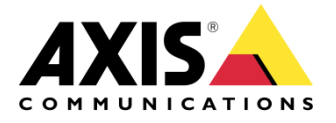

нож то

**AXIS Network Cameras and Video Encoders** 

# Make Internet Explorer 10/11 fully compatible

Created: December 17, 2013 Last updated: January 31, 2013 Rev: 1.1

1

Please note that AXIS does not take any responsibility for how this configuration may affect your system. If the modification fails or if you get other unexpected results, you may have to restore the factory default settings as described in the User's manual.

# Introduction

Some users may experience that the video stream is not activating properly when using IE10/11, especially together with Windows 8.1.

The workaround for this issue is to set Emulation mode to a previous version of Internet Explorer. If using the combination Win 8.1 and IE11 the unfortunate thing is that every time you switch to another page, the emulation mode is reset.

Displaying the page in Compatibility View will solve the problem, even after restart. Please follow the steps below in order to get a correct display.

#### **Symptoms**

No video in Live View and "Press Reload if no image is displayed" message:

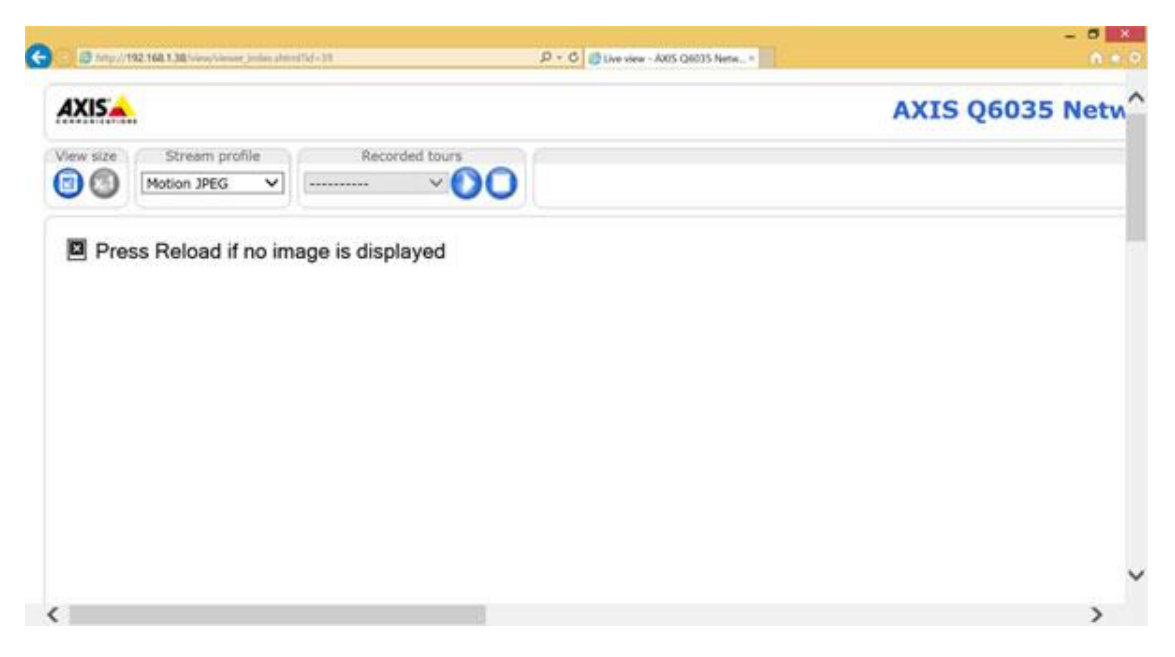

The storage devices (SD Card or Network Share) do not appear in the storage overview:

| AXISA AX                    | IS P3304 | Network          | Camera     | Live View   Setup   Help |
|-----------------------------|----------|------------------|------------|--------------------------|
| Basic Setup                 | Stora    | ge Overvi        | 0          |                          |
|                             | Camera ( | Controlled Stora | age        |                          |
| Video & Audio               | Туре     | Status           | Total size | Used space               |
| Live View Config            |          |                  |            |                          |
| Detectors                   |          |                  |            |                          |
| Applications                |          |                  |            |                          |
| • Events                    |          |                  |            |                          |
| • Recordings                |          |                  |            |                          |
| System Options              |          |                  |            |                          |
| Date & Time                 |          |                  |            |                          |
| Network                     |          |                  |            |                          |
| <ul> <li>Storage</li> </ul> |          |                  |            |                          |
| Diverview                   |          |                  |            |                          |
| Maintenance                 |          |                  |            |                          |
| Support                     |          |                  |            |                          |
| Advanced                    |          |                  |            |                          |

#### Step 1

Make sure the latest AMC is installed on the computer. Latest official AMC: <u>AMC Download</u> <u>Page</u>

## Step 2

Make sure the latest firmware is installed on the camera/encoder. Latest official firmware: <u>Firmware page</u>

# Step 3 - IE10

Press the TAB key to display the Menu Bar and click on *Tools > Compatibility View settings* 

| æ            | )            | 🥖 htt        | p://192.168.66      | 5 <b>.40</b> /a | dmin/storageList.shtml?id= 🔎 🗕 🖒                                                                                                    | Storage Ov                     | erview/Storage 🗙                                                       |
|--------------|--------------|--------------|---------------------|-----------------|----------------------------------------------------------------------------------------------------|--------------------------------|------------------------------------------------------------------------|
| <u>F</u> ile | <u>E</u> dit | <u>V</u> iew | F <u>a</u> vourites | <u>T</u> oo     | s <u>H</u> elp                                                                                                    |                                |                                                                        |
|              |              |              |                     |                 | Delete browsing history<br>InPrivate Browsing<br>Tracking Protection<br>ActiveX Filtering<br>Fix connection problems<br>Reopen last browsing session<br>Add site to Start Screen | Ctrl+Shift+Del<br>Ctrl+Shift+P | 3304 Netwo<br>torage Ove<br>amera Controlled Si<br>ype<br>etwork Share |
|              |              |              |                     |                 | View downloads<br>Pop-up Blocker<br>SmartScreen Filter<br>Manage add-ons<br>Compatibility View                                                                                   | Ctrl+J                         |                                                                        |
|              |              |              |                     |                 | Compatibility View settings                                                                                                    |                                |                                                                        |
|              |              |              |                     |                 | Subscribe to this feed<br>Feed discovery<br>Windows Update                                                                                                    | ÷                              |                                                                        |
|              |              |              |                     |                 | F12 developer tools<br>Internet options                                                                                                    |                                |                                                                        |

## Step 3 - IE11

Click on *Tools > Compatibility View settings* 

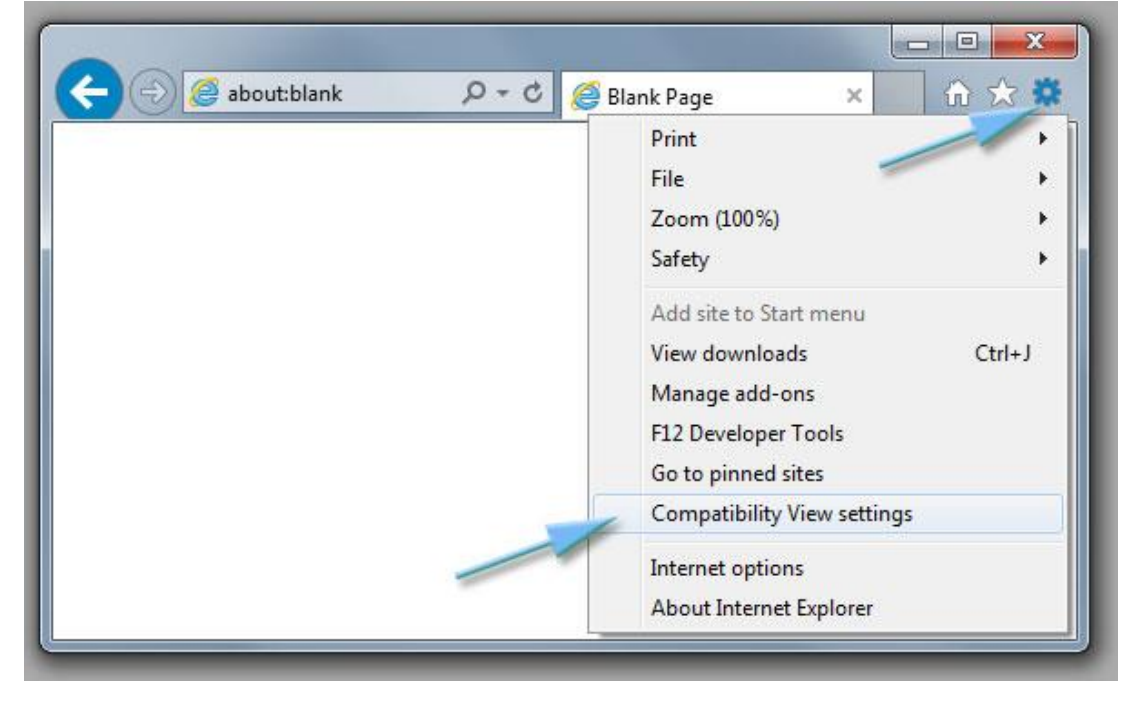

#### Step 4

Add the IPs of your cameras to the list or select "*Display intranet sites in Compatibility View*".

| Add this website:                             |                         |
|-----------------------------------------------|-------------------------|
| http://192.168.0.101                          | Add                     |
| Vebsites you've added to Compatibility Vie    | w:                      |
| 192.168.0.100                                 | Remove                  |
|                                               |                         |
|                                               |                         |
|                                               |                         |
|                                               |                         |
|                                               |                         |
| Display intranet sites in Compatibility Vie   | w                       |
| 🗹 Use Microsoft compatibility lists           |                         |
| Learn more by reading the <u>Internet Exp</u> | lorer privacy statement |
|                                               |                         |
|                                               | Close                   |

Click on Close and refresh the page.

## Step 5

In some occasions, the *Compatibility View* does not help to get the video in the Live View page in Internet Explorer 11.

In such cases it is necessary to change *Document Mode* to version 9 (default is *Edge*). To do so, press F12 on your keyboard and scroll down in the Developer Tools and open the *Emulation* panel (last at the bottom).

Select *Document mode: 9* and close the Developer Tools window.

| F12                   | Emulation         |         |   |         |             |           |   |
|-----------------------|-------------------|---------|---|---------|-------------|-----------|---|
| <b>(</b> ) >          | Mode              |         |   | Display |             |           |   |
| N.                    | Document mode     | 9       | ~ | 0       | Orientation | Landscape | ~ |
| 5                     | Browser profile   | Desktop | ~ |         | Resolution  | Default   | ~ |
|                       | User agent string | Default | ~ |         |             |           |   |
| 8                     |                   |         |   |         |             |           |   |
| 0                     |                   |         |   |         |             |           |   |
| Ĩ.                    |                   |         |   |         |             |           |   |
| <b>A</b>              |                   |         |   |         |             |           |   |
| ~                     |                   |         |   |         |             |           |   |
| \$                    |                   |         |   |         |             |           |   |
| <b>O</b>              |                   |         |   |         |             |           |   |
|                       |                   |         |   |         |             |           |   |
| 5                     |                   |         |   |         |             |           |   |
| and the second second |                   |         |   |         |             |           |   |

*Note:* Unfortunately this setting is not persistent and will only be selected for the current session.